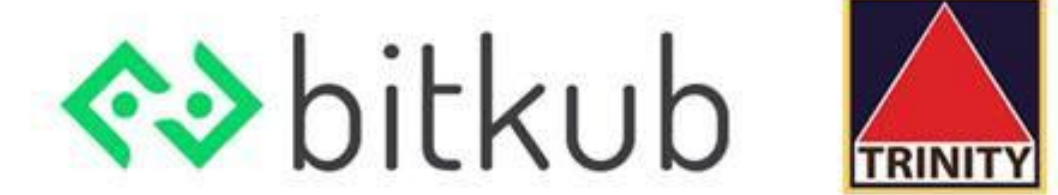

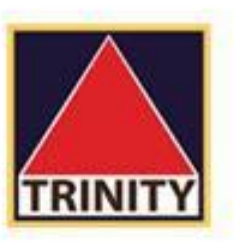

# การฝากเงิน เข้าบัญชีซื้อขาย

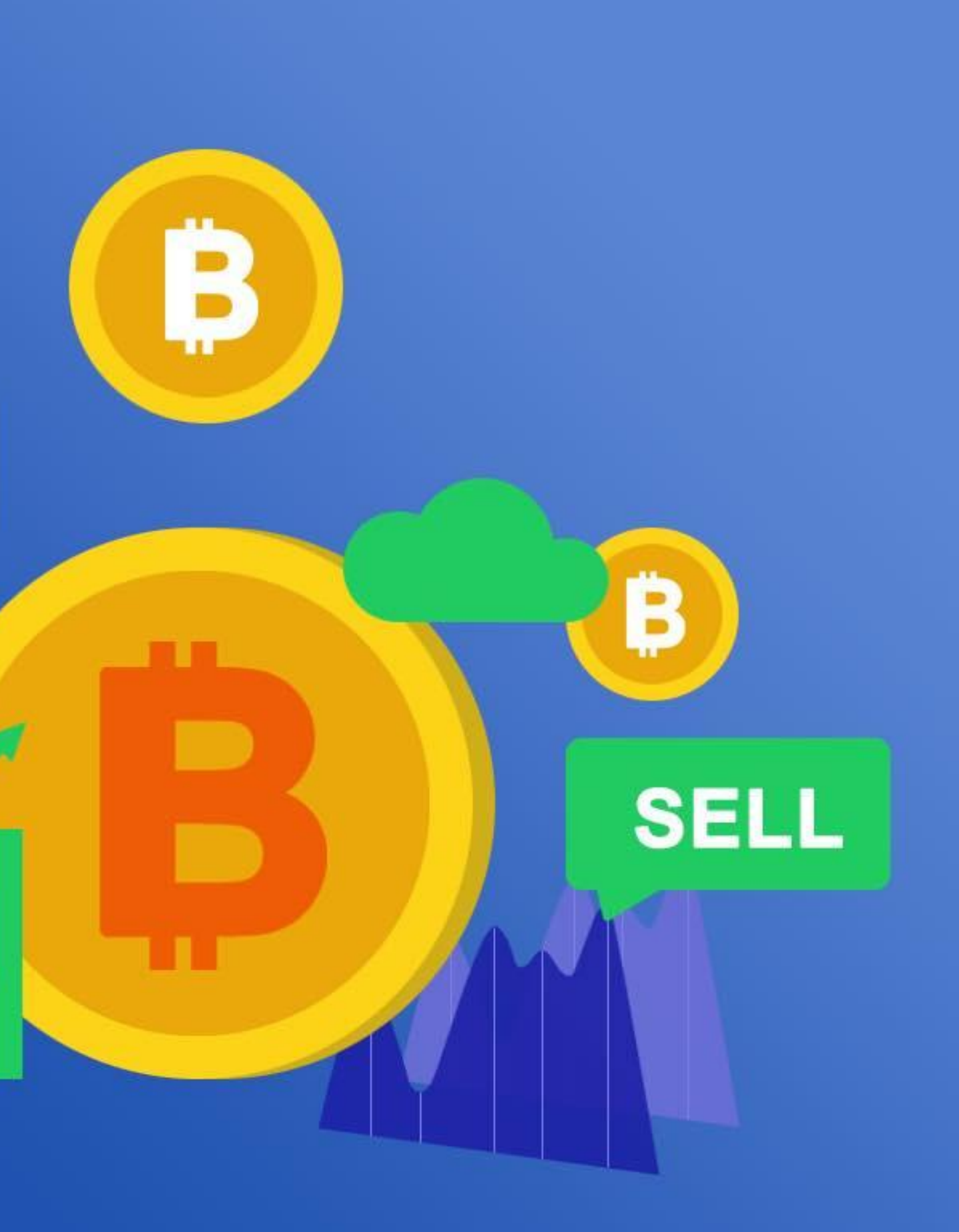

BUY

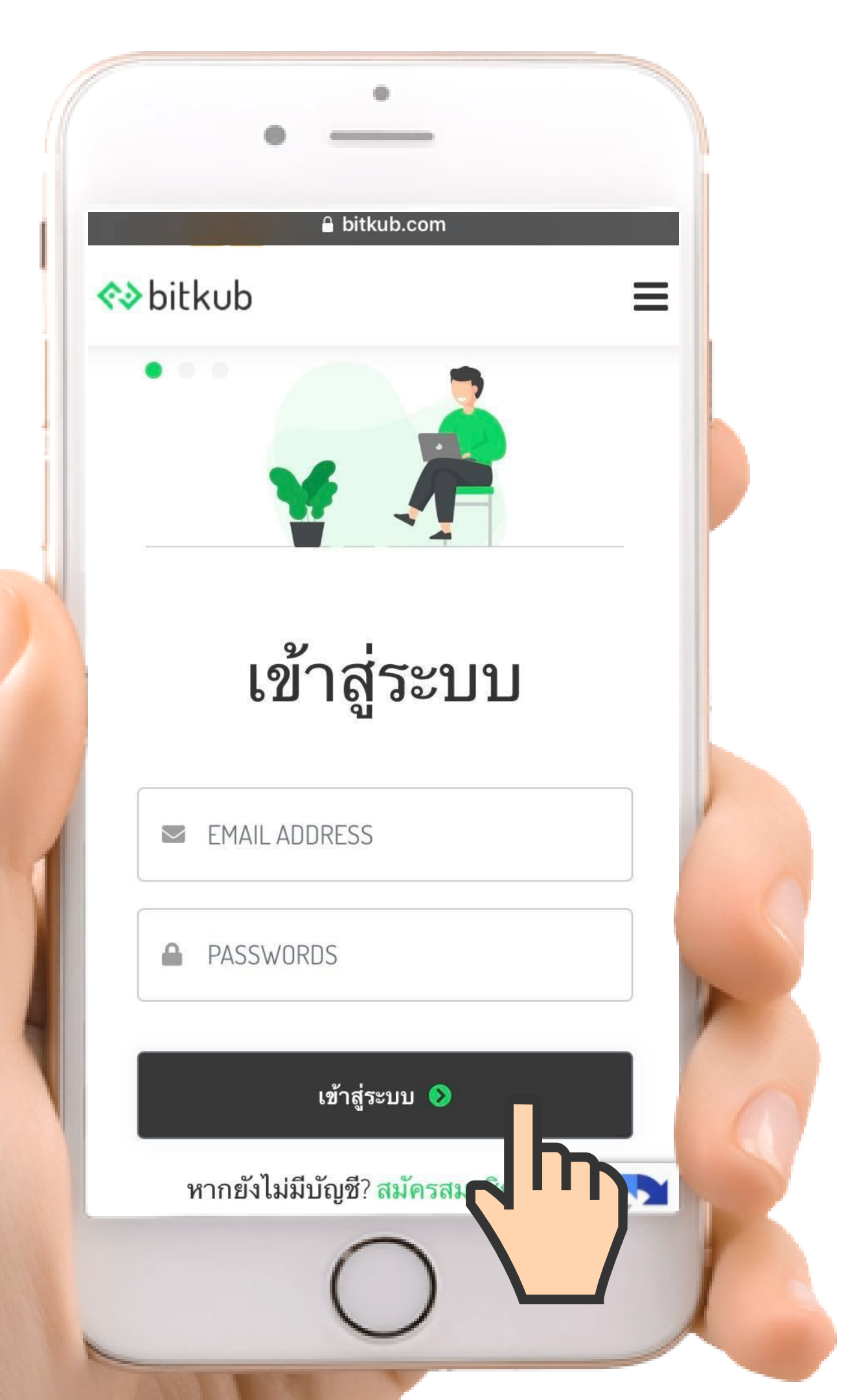

เข้าสู่ระบบ

และใส่รหัสผ่านเพื่อเข้าสู่ระบบ

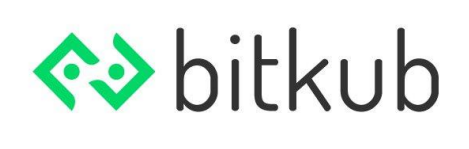

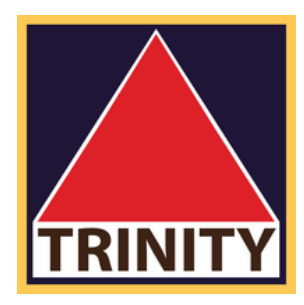

# ทำการ login ด้วย email ของท่าน

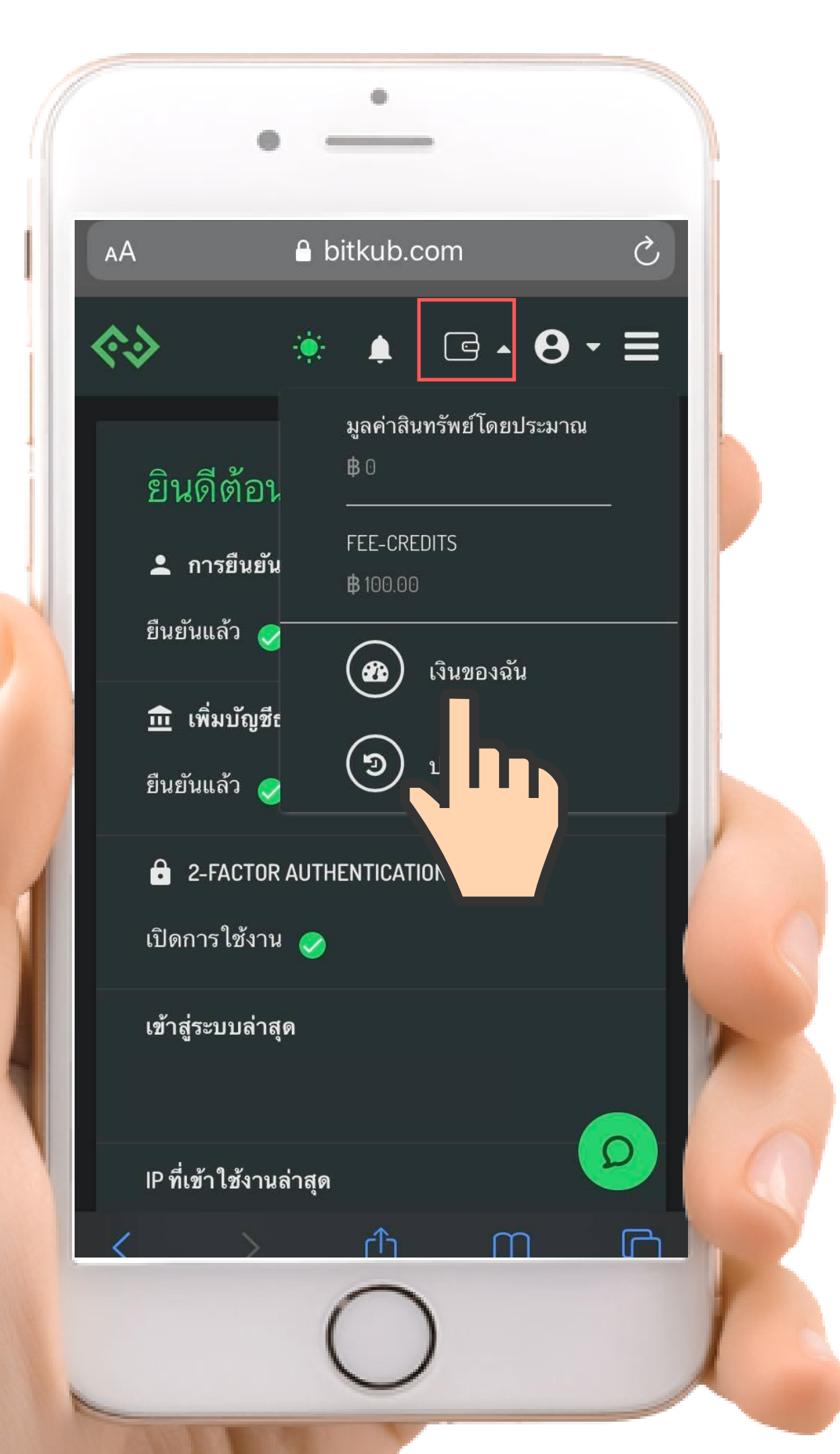

ไล้อกเมนู "เงินของฉัน"

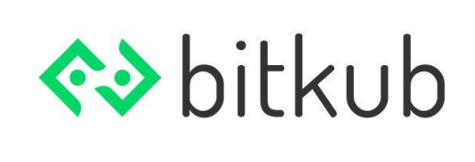

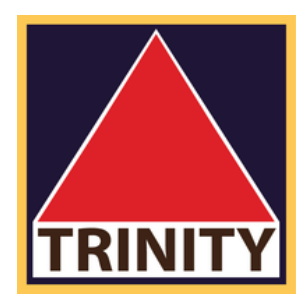

### 2 กดปุ่ม icon รูป กระเป๋าด้านบนขวา

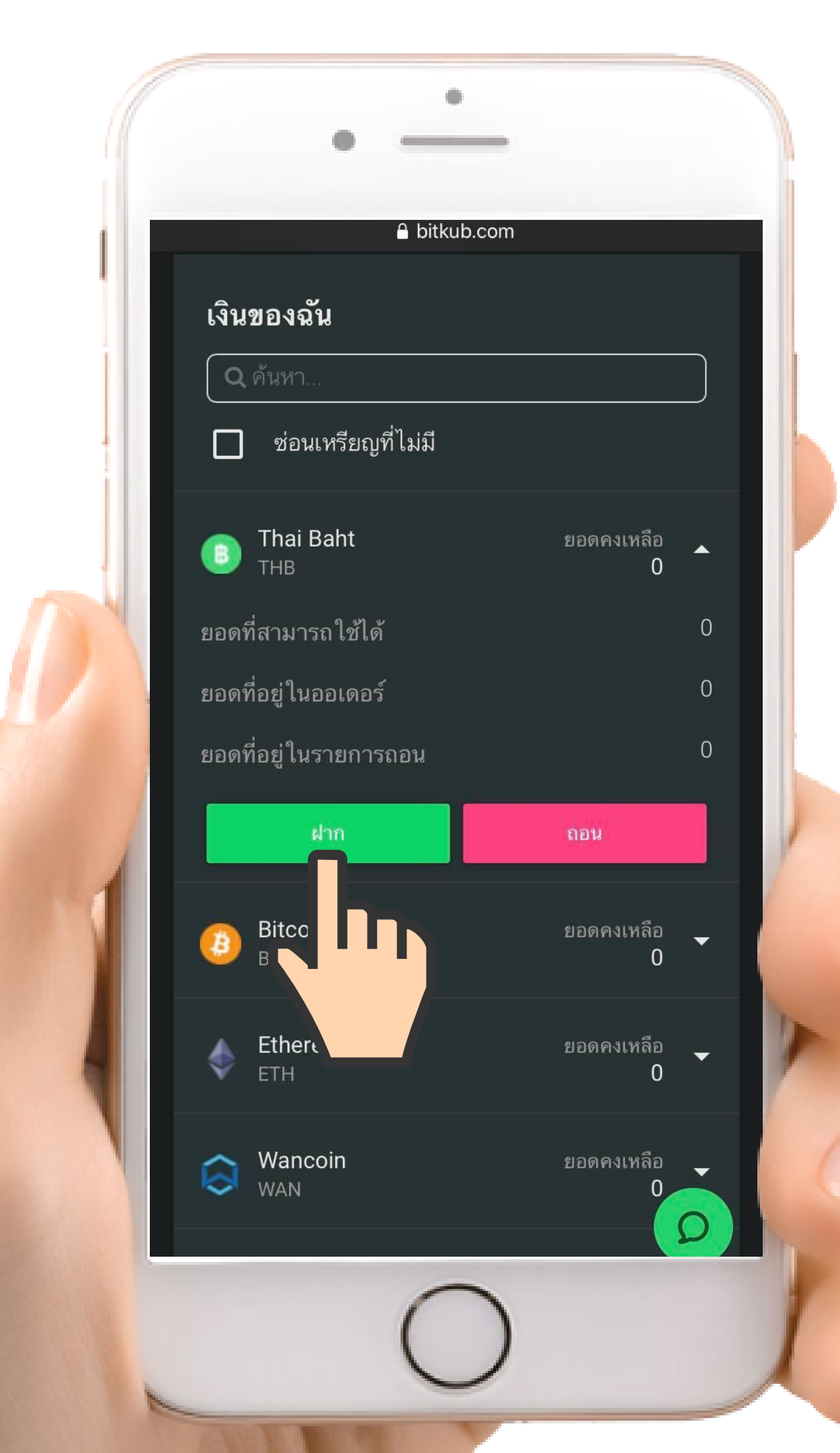

**4** เลือกเมนู "Thai Baht"

# 5 กดปุ่ม "ฝาก"

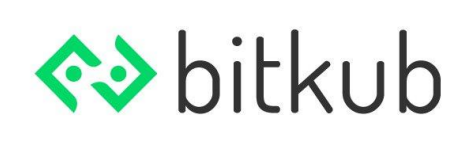

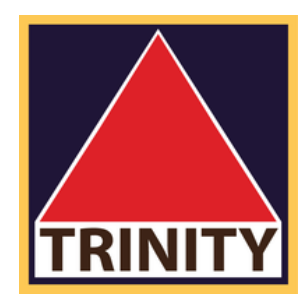

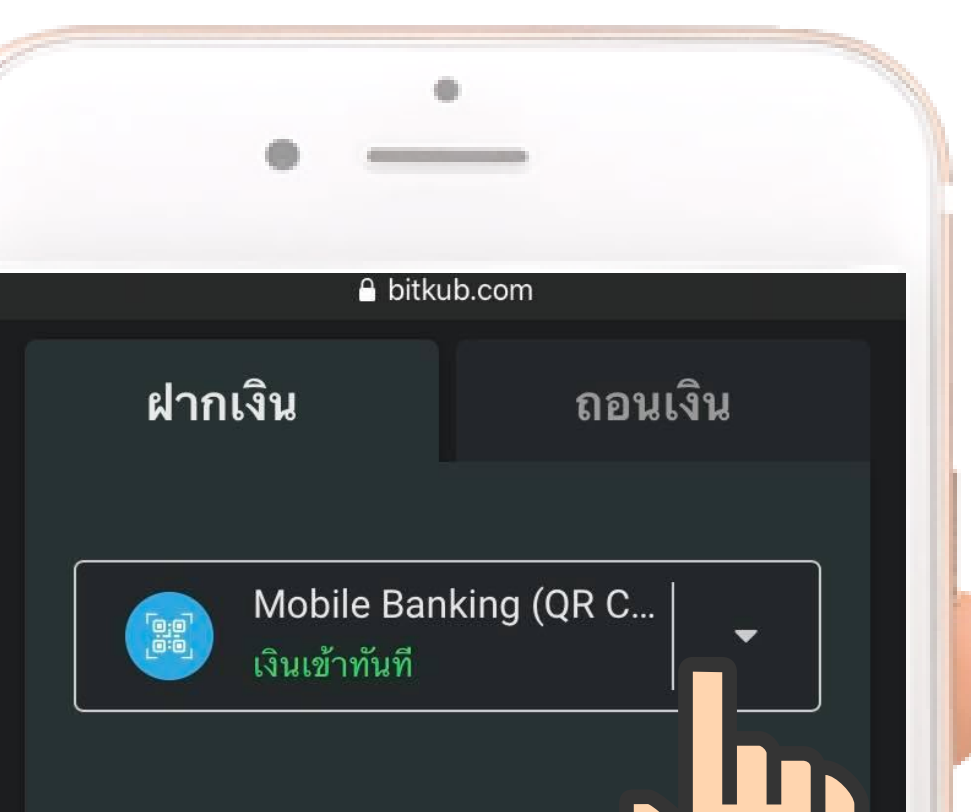

### ทำตาม 2 ขั้นตอนง่ายๆ

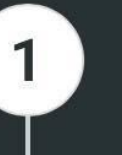

### ระบุจำนวนเงิน

ระบุจำนวนเงินที่ต้องการทำ รายการฝากเงินบาท และกด ยืนยันการทำรายการ

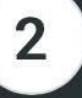

### สแกน QR Code

สแกน QR Code หรือ Download QR Code เพื่อนำไป ทำรายการฝากเงินบาทใน แอปพลิเคชัน

\*ชื่อบัณชีธนาคารที่โอนเงินต้องตรงกับ

# 6. เลือกวิธีการฝากที่ท่านต้องการ ดังนี้

### วิธีที่ 1 Mobile Application (QR Code) (เงินเข้าทันที)

หลังจากที่บัญชีของท่าน**ผ่านการยืนยันตัวตนแล้ว** ท่านสามารถโอนเงินด้วยวิธีนี้ได้ทันที โดยมีเงื่อนไขคือ ตัวสะกดของชื่อ-สกุล ระหว่างบัญชีธนาคารและบัญชี Bitkub ของท่านจะต้องตรงกัน

### วิธีที่ 2 Transfer TH (เงินเข้าภายใน 20 นาที - 2 ชั่วโมง)

หลังจากที่บัญชีของท่าน**ผ่านการยืนยันตัวตน** และ เพิ่มบัญชีธนาคารแล้ว ท่านสามารถโอนเงินด้วยวิธีนี้ได้ทันที

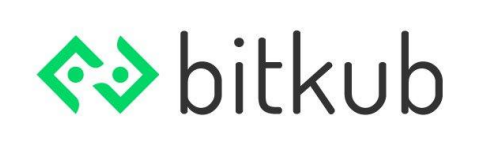

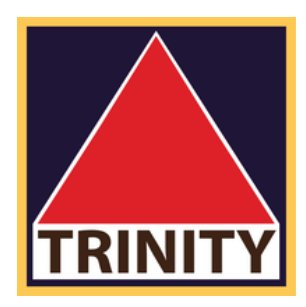

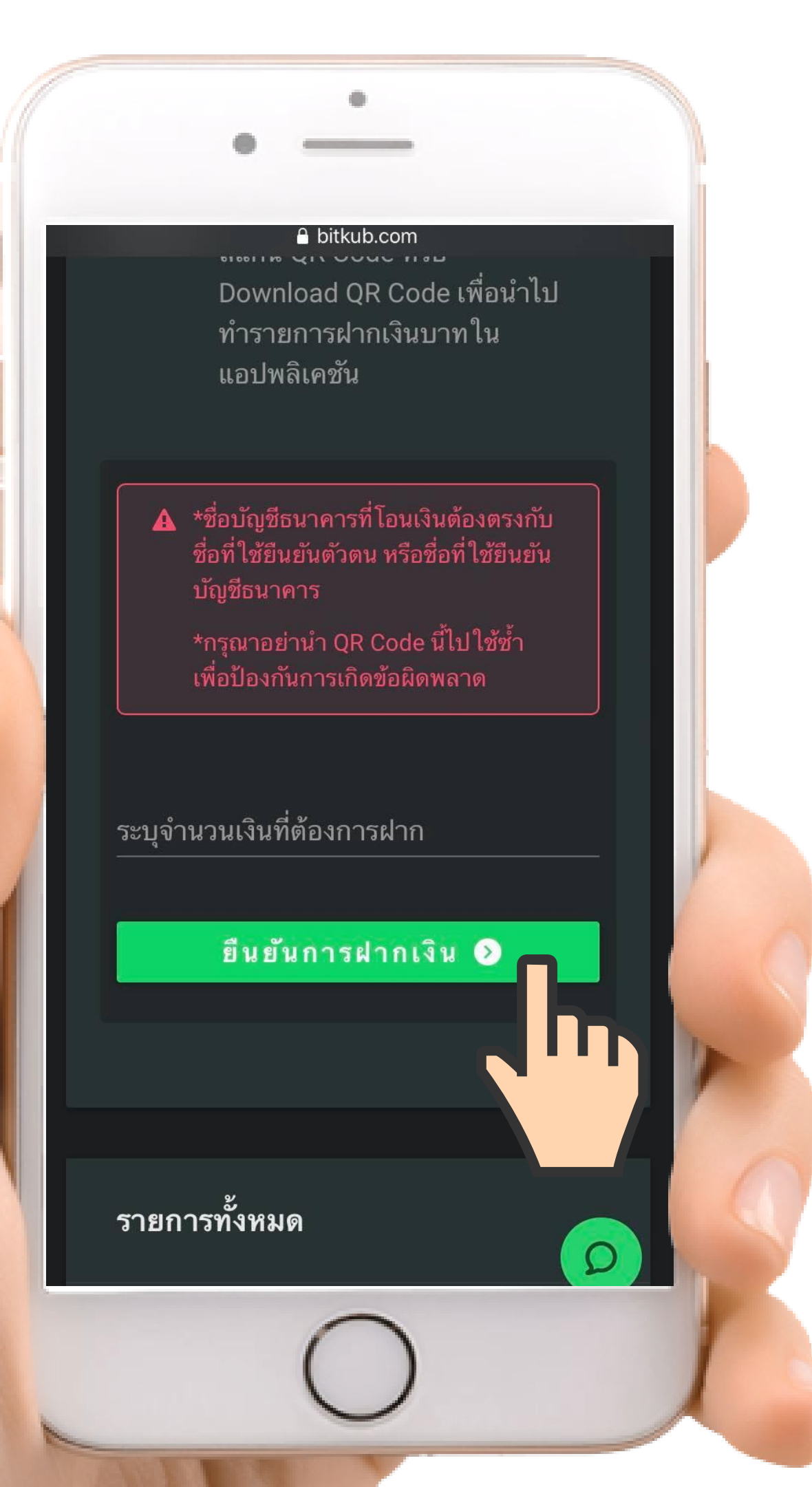

### ึกดปุ่ม "**ยืนยันการฝากเงิน**"

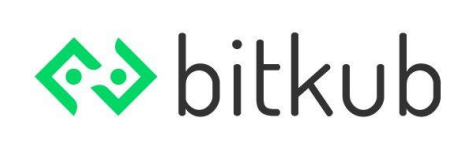

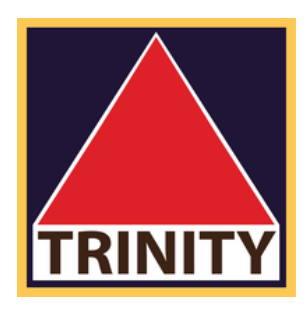

### วิธีที่ 1 Mobile Application (QR Code) (เงินเข้าทันที)

- ระบุจำนวนเงิน ที่ท่านต้องการฝาก

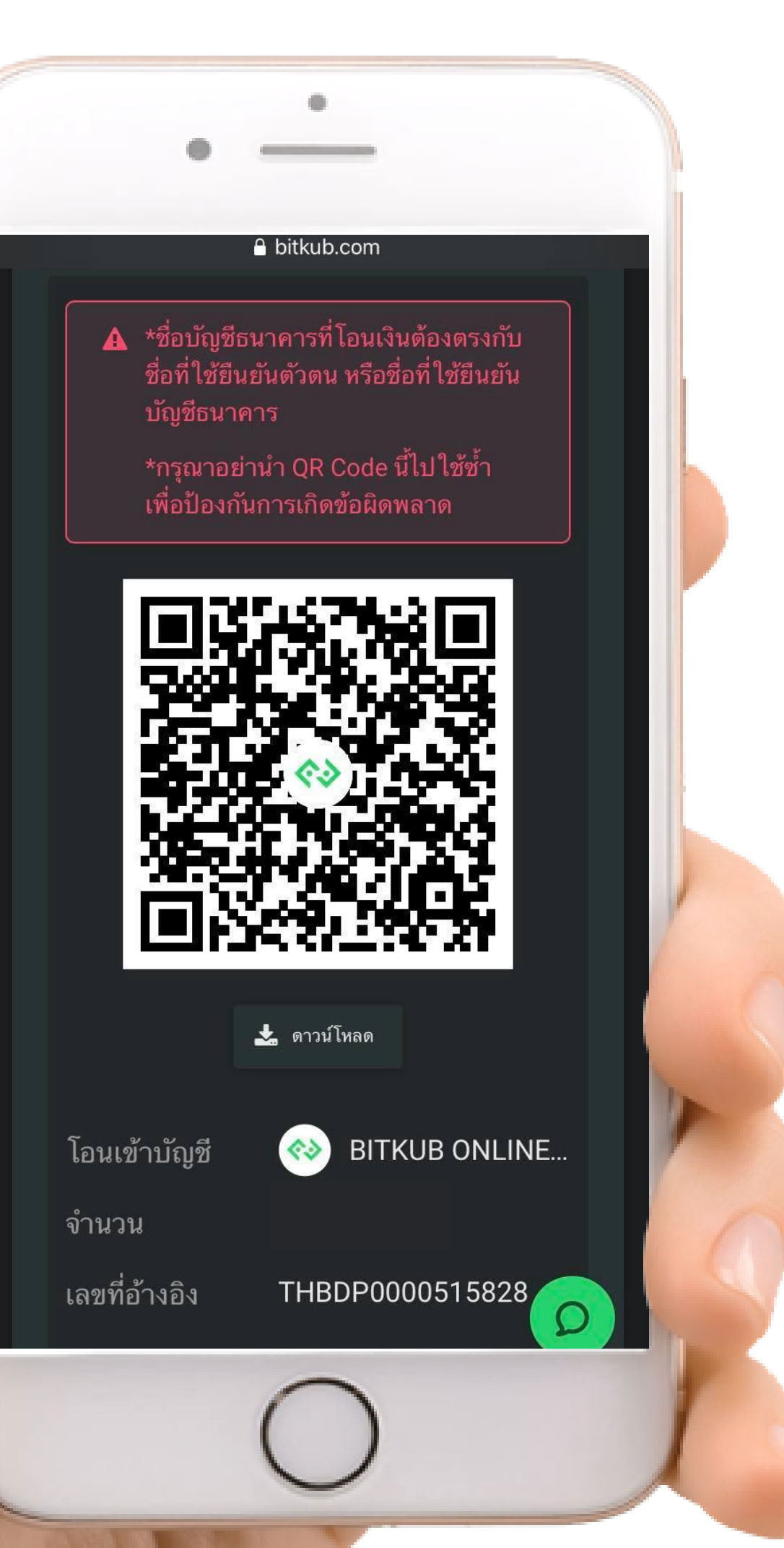

# ระบบจะสร้าง QR Code ขึ้นมา

\***QR Code สามารถใช้ได้เพียงครั้งเดียวเท่านั้น** หากท่านทำรายการโดย ใช้ QR Code ซ้ำ คำขอของท่านจะไม่ได้รับการดำเนินการ และท่านจะต้อง ้ทำเรื่องขอคืนเงิน ซึ่งอาจมีค่าธรรมเนียมเพิ่มเติม โดยอาจใช้เวลาประมาณ 14 วันทำการ

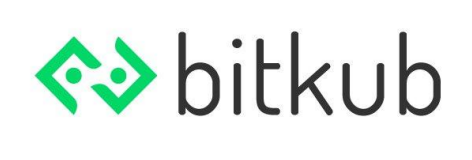

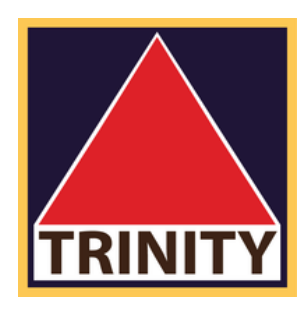

### วิธีที่ 1 Mobile Application (QR Code) (เงินเข้าทันที)

กรุณาสแกน QR Code ด้วยแอปพลิเคชันของ ธนาคารของท่านเพื่อทำการฝากเงิน

### A bitkub.com เงน มาย เน ∠4 ฃ เ เมง

อัพโหลดหลักฐานการฝาก โดย เรารองรับไฟล์ประเภท jpg, gif, png เท่านั้น และมีขนาดไม่เกิน 5mb ไฟล์หลักฐานการฝากที่ อัพ โหลดต้องมีความละเอียดสูง และอ่านได้ชัดเจน

### ฝากจากธนาคาร

เพิ่มบัญชีธนาคาร 🔂

-

0

\*\*\*ฝากจากบัญชีที่คุณเลือกเท่านั้น\*\*\*

ระบุจำนวนเงินที่ต้องการฝาก

ยืนยันการฝากเงิน 📀

### วิธีที่ 2 Transfer TH (เงินเข้าใน 20 นาที - 2 ชั่วโมง)

### เลือกบัญชีธนาคารของท่าน

### ึกดปุ่ม "**ยืนยันการฝากเงิน**"

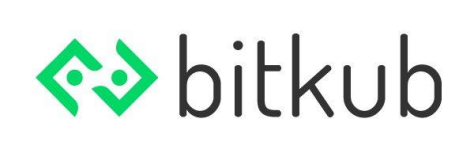

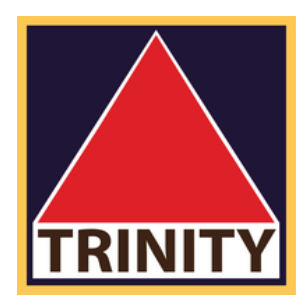

ระบุจำนวนเงิน ที่ท่านต้องการฝาก

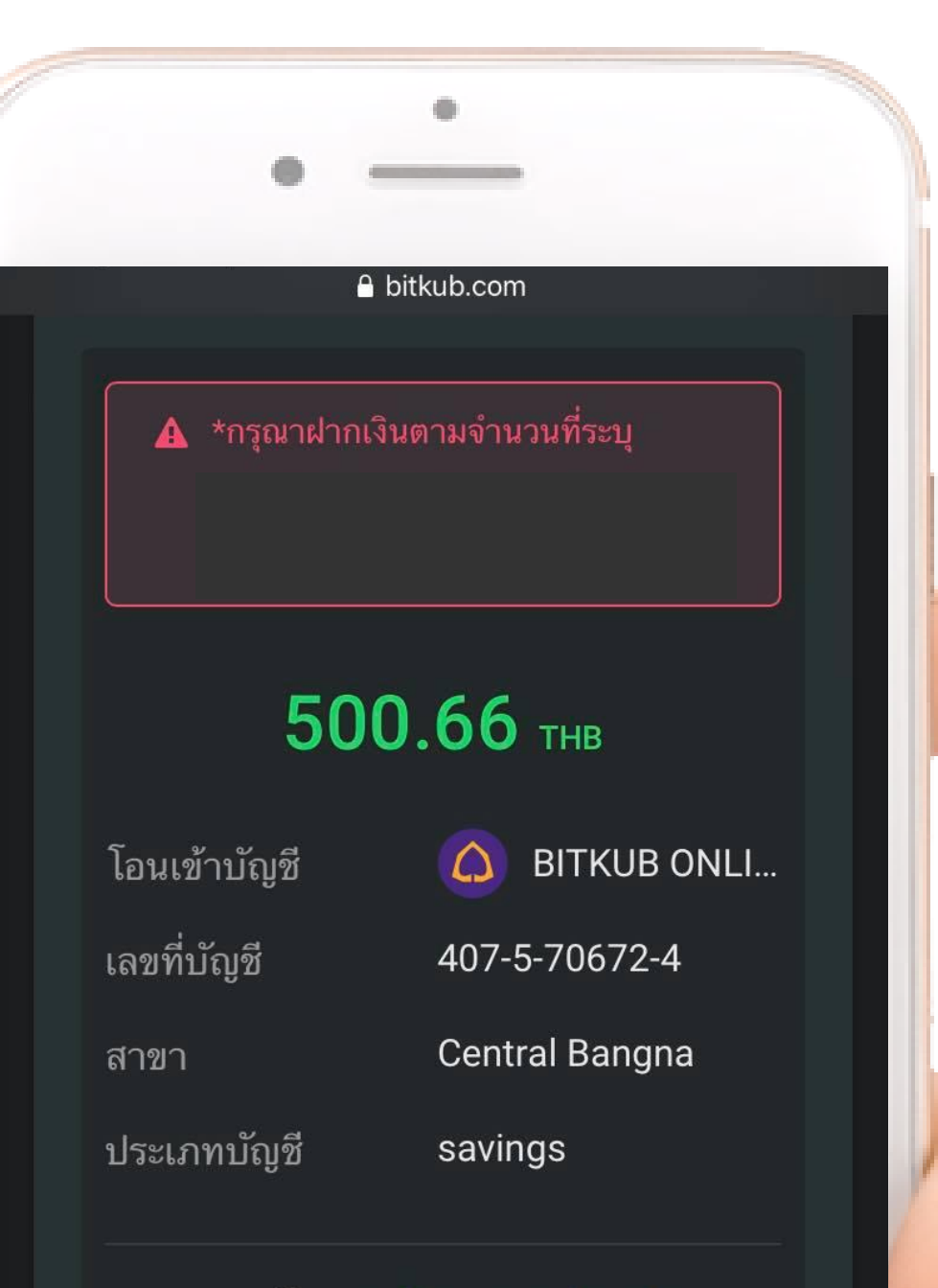

กรุณาอัพโหลด<u>หล**ักฐานการชำระเงิน</u>ของ</u>** ท่าน

อัพโหลดหลักฐานการโอน

อัพโหลด 📎

และกดปุ่ม "**อัพโหลด**"

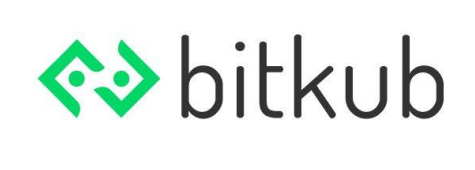

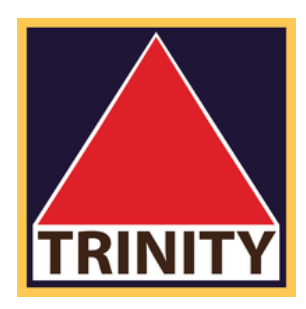

### วิธีที่ 2 Transfer TH (เงินเข้าใน 20 นาที - 2 ชั่วโมง)

- ทำการฝากเงินเข้ามายังบัญชีธนาคารที่ระบุ
- เมื่อทำการฝากเงินแล้ว ให้ทำการอัพโหลดหลักฐานการโอน

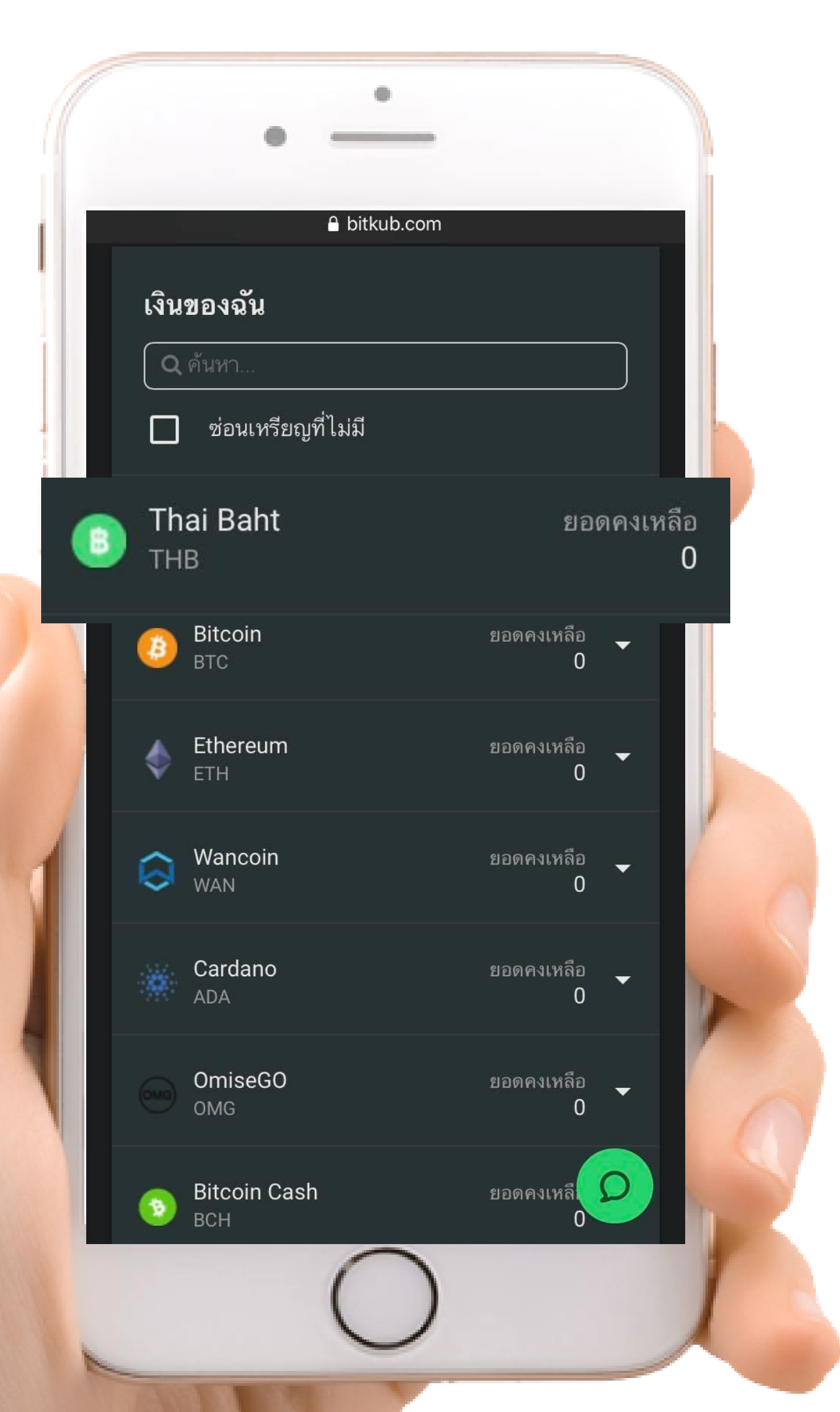

## การตรวจสอบยอดเงิน

กระเป๋าของฉัน เมนู Thai Baht

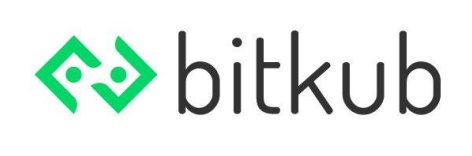

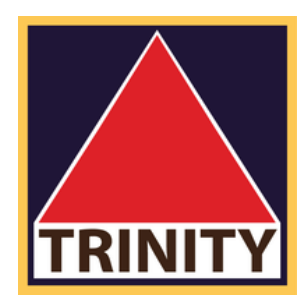

# ท่านสามารถทำการตรวจสอบยอดเงินได้ที่

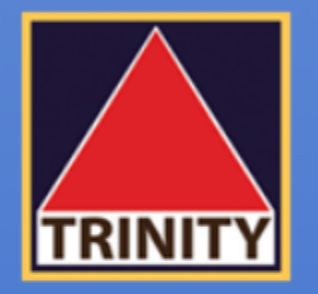

### บริษัทหลักทรัพย์ ทรีนีตี้ จำกัด

# "เข้าใจลึกซึ้ง เข้าถึงทุกการลงทุน"

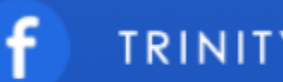

TRINITYSECURITIESGROUP

บริษัทหลักทรัพย์ ทรีนีตี้ จำกัด เป็นผู้แนะนำลูกค้าให้กับ ศูนย์ซื้อขายสินทรัพย์ดิจิทัล บริษัท บิทคับ ออนไลน์ จำกัด ที่ได้รับการรับรองจาก สำนักงานคณะกรรมการกำกับหลักทรัพย์และตลาดหลักทรัพย์ (ก.ล.ต.)

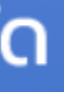

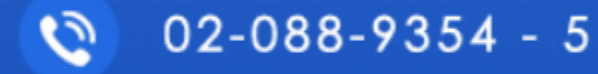